## Video

Systém Document Globe umožňuje vytvořit zobrazování videa nejen v podstránkách, ale také na hlavní straně webu. Příkladem užití videa na homepage je například web <u>www.cuni.cz</u>.

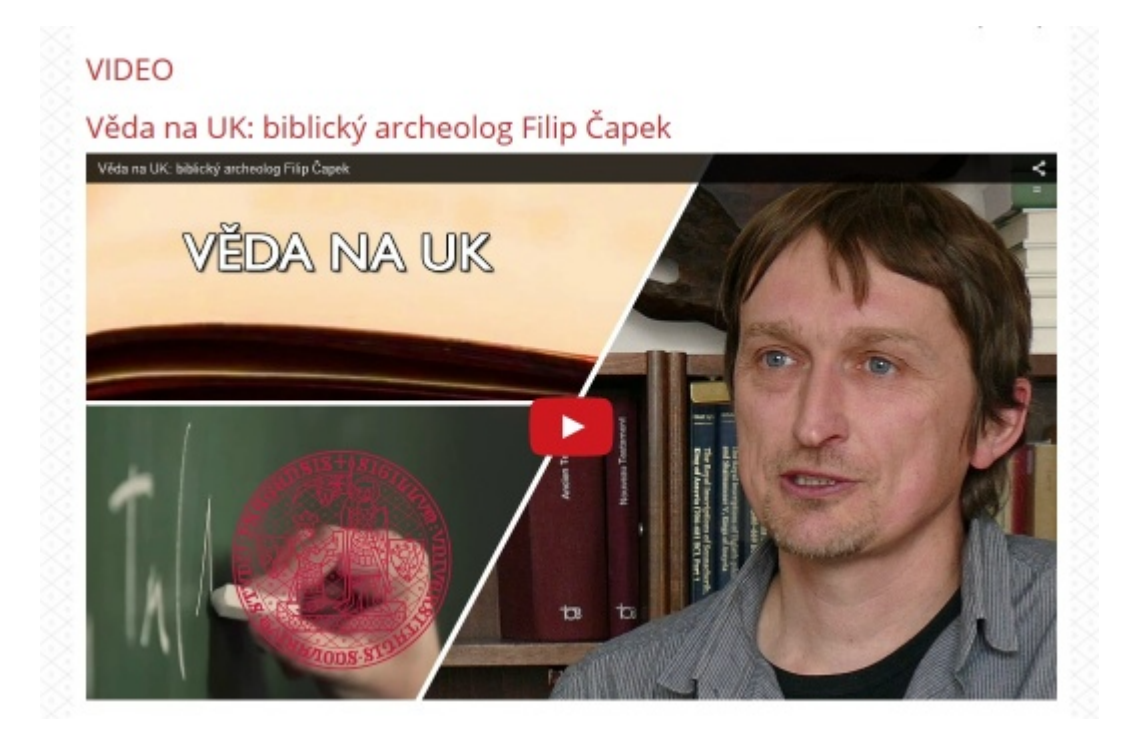

Nejprve je třeba vytvořit uzel, do kterého bude umístěn text. Tento uzel musí být na úrovni složky "Celouniverzitní šablona".

Uzel vytvoříme použitím tlačítka "F7 Nový uzel". Otevře se nám dialogové okno, do kterého vepíšeme název uzlu, zvolíme typ dokumentu "Textový dokument" a stikneme OK.

| 🖆 DG Client 4.0              |                   |         |                  |         |       |         |       |        |       |      |     |       |        |        |         |        |
|------------------------------|-------------------|---------|------------------|---------|-------|---------|-------|--------|-------|------|-----|-------|--------|--------|---------|--------|
| Soubor Operace               |                   |         |                  |         |       |         |       |        |       |      |     |       |        |        |         |        |
| 🏖 🤭 🖩 % 🗗                    |                   |         |                  |         |       |         |       |        |       |      |     |       |        |        |         |        |
| 💓 UK/Seznam Webů 🔹           | 1 2 🚖             | 🔵 UK/S  | eznam Webů       | - 🏦 🗋 🤋 |       | TES     | ST-91 | 9 Vide | 0 - Ĉ | ánek | X T | EST-9 | 18 Vol | lný te | xt - Čl | ánek 🗵 |
| /Vystavení vzhledu webu      |                   | /Soubor | y                |         |       | -       |       |        |       | -    | -   | _     |        | -      |         |        |
| Jméno                        | ld                | Jm      | éno              |         | P     | b       | 1     | Ц      | 1     | 1    | -18 | *     | 0      | 0      | 67      | 17     |
| <br>Ölánek                   |                   | thp_lib | text             | is      | g     |         | ۲     | 100    | Ħ     | 2    |     |       |        | 2      | 2       |        |
| Informace                    |                   | text    | and a second     |         | -     | 2       |       |        |       |      |     |       |        |        |         |        |
| Soubory                      |                   | text    | Novy uzei        |         |       |         |       |        |       |      |     |       |        |        | -       |        |
| "Ja Zakladni nastaveni       | 910               | r vide  |                  |         |       |         |       |        |       |      |     |       |        |        |         |        |
| Lo Havni navigace            | 911               |         | Název uzlu       | N       | ideo  |         |       |        |       |      |     |       |        |        |         |        |
| C Rarusel                    | 912               |         |                  |         |       |         |       |        |       |      |     |       |        | _      |         |        |
| OTO Datiāka                  | 914               |         | Typ dokumentu    |         |       |         |       |        |       |      |     |       |        | -      |         |        |
| PT <sup>O</sup> Bozcestolk   | 916               |         | ryp containerita | Ľ       | extov | /у аока | ument |        |       |      |     |       |        | -      |         |        |
| °Tô Volný text               | 918               |         |                  |         |       |         |       | _      |       |      |     |       |        |        |         |        |
|                              |                   |         |                  |         |       |         |       |        |       |      | OK  |       | Z      | pět    |         |        |
| ۲۵ F7 Nový uzel Tr Nový uzel | izel v prohlížeči | 1       | 33885            | 2       | Þ     |         |       |        |       |      |     |       |        |        |         |        |

Nově vytvořený uzel rozklikneme a do složky "Článek" vložíme odkaz/URL na video z Youtube za použití ikony v textovém editoru.

| 🖆 DG Client 4.0                         |                 |                                                        |
|-----------------------------------------|-----------------|--------------------------------------------------------|
| Soubor Operace                          |                 |                                                        |
| <u>&amp; )</u> 🖬 🖏 (                    | 2               |                                                        |
| 🕮 H:                                    | - 🏦 🔎 🚖         | 👻 UK/Seznam Webů 🔹 🏠 🧟 🌟 🐧 TEST-921 Video - Článek 🗵 🔪 |
| H:/Desktop/                             |                 | ./Soubory                                              |
| Jméno                                   | P               | Jméno 🕴 b i 😃 🖬 📰 🗮 💋 📢                                |
| Cuni_responsivni_verze                  | zip 🔺           |                                                        |
| @ desktop                               | ini             | 🐳 video jpg 🖬 🖄 🖃 🚍 😫 🔤                                |
| DG Client 4.0                           | Ink             | video2 jpg Cald                                        |
| M dochazka                              | xisx            |                                                        |
| *hp                                     | ipg             | 🗠                                                      |
| kam2_doladeni                           | doco            |                                                        |
| Mozilla Firefox                         | Ink             |                                                        |
| navodwu 📃                               | doc>            |                                                        |
| Nový textový dokument                   | txt             | <u>♣</u>                                               |
| gassword-protected.2.0                  | zip             |                                                        |
| pravitko                                | exe             | URL:                                                   |
| pravitko                                | ini             |                                                        |
| pristupy_server                         | txt             | Sifka: 300 💭                                           |
| PSPad Editor                            | Ink             |                                                        |
| test [                                  | rp              | Výška: 200                                             |
| text_doc                                | ipg             |                                                        |
| texthp                                  | ipg             | •                                                      |
| Thumbs                                  | db              | Zruš OK                                                |
| uvtnews                                 | zip             |                                                        |
| užitečné odkazy                         | txt             |                                                        |
| No. No. No. No. No. No. No. No. No. No. | ipg             |                                                        |
| Nideo2                                  | ipg             |                                                        |
| E WinSCP                                | Ink 💌           |                                                        |
| 30000                                   |                 |                                                        |
|                                         | 2               |                                                        |
| 📑 F5 Kopirovat                          | mazat 🚽 F7 Nový | adresář                                                |

V dialogovém okně nastavíme rozměry výšky a šířky videa. Pro hlavní stranu jsou to rozměry 980x540.